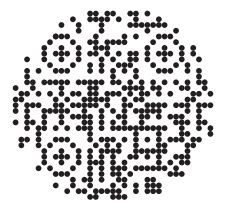

Scan QR code to install Nothing X app. Android / iOS

\*All device customisations are already integrated into the Settings of the latest Nothing OS.

## **OPERATIONS**

#### Music/standbv

Press to play or pause. Double-press to skip forward. Triple-press to skip back.

Press and hold the force sensor to switch between Active Noise Cancellation and Transparency mode.

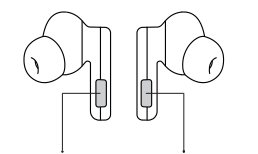

Force Sensor Force Sensor

## LIFI COME

#### Bluetooth:

Please make sure Bluetooth is turned on.

#### App:

The Nothing X app provides in-app pairing, EQ & complete users guide.

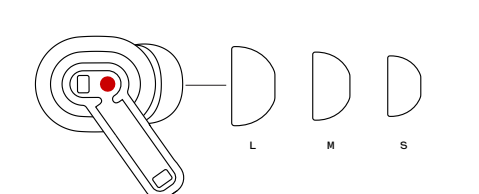

Ca11

Nothing X app

\*Optional functions:

skip forward, switch

up voice assistant.

Wearing detection

Put the buds back in

within 3 minutes. music

If 3 minutes pass, you

manually on the device.

must play the music

will resume automatically

play/pause, skip back,

noise cancellation mode.

Wear the buds. During music

playback, take them off to

pause music automatically.

volume up/down, and wake

#### Replacing ear tips:

Choose ear tips in appropriate size to enjoy optimal comfort and sound quality experience.Check the buds accessories for ear tips in different sizes.

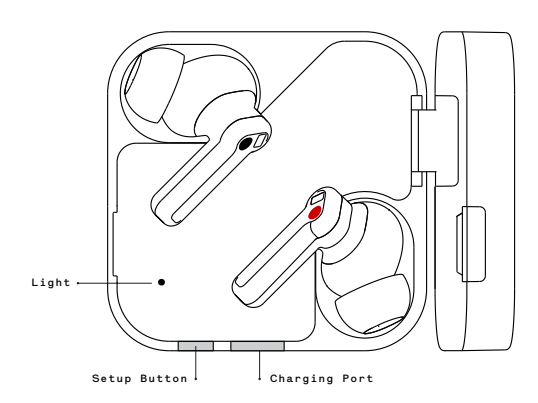

#### devices (Fast Pairing) New device connection While the buds are inside the charging case, open Ear (2) case and hold near the Android device

for on-screen setup.

Use with your Android

#### Connect to other devices

With Ear (2) buds in the open case, press the setup button until light blinks. Then choose them in Bluetooth settings.

### Charge

Ear buds Put the buds in the charging case and close the case to charge.

#### Ear case

Close the case and connect the case to a power supply through the power cable delivered with the buds to charge it.

#### Power level indication

White: The battery level is higher than 30%. Red: The battery level is lower than 30%.

• If the buds are placed in the case, the indicator will show the battery level of the buds, and ignore the battery level of the case. • Take the left and right bud out. The indicator will show the battery level of the case. • For users of Nothing Phone, you can set the widget on the desktop or check the power status of the device in the quick settings of the drop-down notification bar.

Press to answer or hang up a call. Double-press to reject Press a call. More options in

Double press

# Triple press

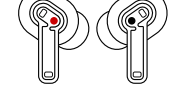

1

Т

5